# 导师双选操作说明

通用操作:登录页面并选择角色

1. 进入研究生教育管理信息系统网站: http://grs.zjhu.edu.cn/

输入账号密码: (加号不是密码的一部分)

教师账号为工号,初始密码为yjs+工号

学生账号为学号,初始密码为 y js+身份证后六位

2. 查看右上角①处角色是否为相对应的角色(<mark>导师、研究生秘书、主管院长等角色</mark>), 如果不是,则到②处切换为对应角色。

| <b>0</b> जि | 究生秘书 中 | 文 🔹        |    | 2    | 9 |
|-------------|--------|------------|----|------|---|
|             | 教师     | <b>– –</b> | G  | 角色切换 | Þ |
|             | 研究生秘书  | ~          | x  | 角色默认 | • |
|             |        |            |    | 修改密码 |   |
|             |        |            | Ø  | 主页模块 |   |
|             |        | 研究生秘=      | €] | 退出   |   |

## 第一部分:研究生秘书端操作说明

### 一、设置导师双选时间

1.功能路径:【导师/教师管理】一【导师双选管理】一【导师双选时间设置】

| 导师/教师管理▼                             | 学位管理▼                                                | 实践教学管理▼      | 学科管理▼ |   |  |
|--------------------------------------|------------------------------------------------------|--------------|-------|---|--|
| 师资基础数据<br>教师信息管理<br>教师辅助管理<br>导师信息管理 | *                                                    |              | 0     | > |  |
| 导师双选管理                               | <ul> <li>导师双边</li> <li>导师双边</li> <li>学师又边</li> </ul> | 些时间设置<br>些审核 |       |   |  |

2. 设置时间

①处为研究生院设置的导师双选总时间,各学院可在该时间下设置自己学院的双选时间,点击【增加】按钮,选择面向年级、学生可选志愿数(如学生要填3个志愿就选3,只需填1 个志愿就选1);

**②处**的学生选导师开始、结束时间为**学生填写志愿的时间段** 

导师选第一志愿学生开始与结束时间:即为一志愿导师选择学生的时间范围;

⑧处的【导师选第一志愿学生结束时间】和【导师选第二志愿学生开始时间】之间也要有时间间隔(可以是一天或者几秒钟,最好间隔长点,别太短);

时间设置完成后点击保存即可。具体时间设置可以参考下图(时间仅作示例,请按照实际 修改)

| 师双选 | 时间范围:2022-09-20 16:00:00 ~ | 2022-10-10 23:59:59 |   |               |                     |          |      |
|-----|----------------------------|---------------------|---|---------------|---------------------|----------|------|
|     |                            |                     |   |               |                     | + 增加 区修改 | ★ 删除 |
|     |                            |                     |   |               |                     |          |      |
|     | *面向年级                      | 2022                | Ŧ | *学生可选志愿数      | 3                   |          | v    |
|     | 2 学生选导师开始时间                | 2022-09-16 13:40:00 |   | 学生选导师结束时间     | 2022-09-20 16:00:00 |          |      |
|     | 导师选第一志愿学生开始时间              | 2022-09-20 18:10:00 |   | 导师选第一志愿学生结束时间 | 2022-09-21 18:24:00 |          |      |
| 3   | 导师选第二志愿学生开始时间              | 2022-09-21 20:00:00 |   | 导师选第二志愿学生结束时间 | 2022-09-22 16:00:00 |          |      |
|     | 导师选第三志愿学生开始时间              | 2022-09-22 18:30:00 |   | 导师选第三志愿学生结束时间 | 2022-09-25 20:30:00 |          |      |

### 二、审核

#### 1.功能路径:【导师/教师管理】一【导师双选管理】一【导师双选审核】

| 导师/教师管理▼         | 学位     | 渣理▼                          | 实践教学                     | 管理▼ | 学科管理▼ |
|------------------|--------|------------------------------|--------------------------|-----|-------|
| 师资基础数据<br>教师信息管理 | )<br>) |                              |                          |     | ¢     |
| 教师辅助管理<br>导师信息管理 | )<br>) |                              |                          |     | >     |
| 导师双选管理           | •      | 导师双;<br>导师双;                 | 选时间设置<br>选审核             | ]   |       |
|                  |        | 学导互)<br>指导学:<br>学生导!<br>更换导! | 选统计<br>生查询<br>师管理<br>师审核 |     | 更多>   |

#### 2.审核界面操作

审核时可点击①处的白框选中一条记录,然后再点击右上角【审核】按钮进行单条记录审核, 多条记录审核可以多选几条记录点击【批量审核】按钮;

| 导 | 师选择学    | 生审核            |       |            |          |    |      |       |    |        |       |       |         |          |
|---|---------|----------------|-------|------------|----------|----|------|-------|----|--------|-------|-------|---------|----------|
|   |         |                |       |            |          |    |      |       |    |        |       |       | -       |          |
|   |         |                |       |            |          |    |      |       |    | ● 审核 📮 | 批量审核  | C撤销   | ▲ 打印汇总表 | □ 上传双选结果 |
|   |         |                |       |            |          |    |      |       |    |        |       |       | 2       | 3        |
|   | 学生学院    | 全部             | ٣     | 导师所属       | 学院全部     |    | *    | *双选方式 | 线上 | ٣      |       | 学生    | 按学生姓名或学 | 学号模糊查询   |
|   | 导师      | 按导师姓名或教        | 工号模糊查 |            |          |    |      |       |    |        |       |       |         |          |
|   |         |                |       |            |          |    |      |       |    |        |       |       |         |          |
|   |         |                |       |            |          |    |      |       |    |        |       |       |         | 查询       |
|   |         |                |       |            |          |    |      |       |    |        |       |       |         |          |
|   | 审核状态    | 流程跟踪           | 双选方式  | 学号         | 姓名       | 性别 | 年级   | 学     | 专业 | 学生类别   | J.    | 教工号   | 导师姓名    | 导师所属学际。  |
|   | ● 待审核   | 流程跟踪           | 线上    | 2021010006 | 测试学生(教/i | 女  | 2022 |       | 体育 | 全日制学术型 | 國硕士   | 90995 | 导师五     |          |
|   | 待审核     | 流程跟踪           | 线上    | 2021010005 | 测试学生E (教 | 男  | 2022 |       | 体育 | 全日制专业学 | 位硕士   | 90993 | 导师三     |          |
| - | (1-1-1) | ☆ 4日 0日 0☆     | 64° L | 2021010200 | (合于河北千月  | B  | 2022 |       | 体查 | 今日制夫小学 | () 硕士 | 00003 |         |          |
|   | 待軍核     | <b>河</b> 州主政武示 | 线上    | 2021010300 | 旧上侧风亏    | 23 | LULL |       | 件月 | 王口向之正子 | TXNXT | 30335 | 守则二     |          |

如果是线下已经完成双选的,可以点击③处的【上传双选结果】,下载模板(如有数据请删除),将结果导入上传,导入完成后,把上方筛选条件【双选方式】改为线下,点击【查询】 按钮即可看到上传的上传结果,然后再进行审核即可。②处按钮可打印出汇总表。

## 第二部分:学生端操作说明

#### 1.路径:【报名申请】-【学生选择导师】

| 报名申请▼                              | 信息维护▼        | 选课▼ | 信息查询▼ | 教学评价▼ | 公派留学▼ | 智慧研工▼ | 学位管理▼ |
|------------------------------------|--------------|-----|-------|-------|-------|-------|-------|
| 学籍异动申请<br>重修报名<br>学生证补办国<br>学生转专业国 | 青<br>申请<br>雨 |     |       |       |       |       |       |
| 更换导师申请<br>课程异动申请<br>毕业申请           | iP<br>青<br>青 |     |       |       |       |       |       |
| 优秀毕业生印                             | 申请           |     |       | 更多>>  | 1个人   | 学业进度  |       |

2.申请界面

| 学生选择导      | 师                 |          |               |              |           |            |    |   |  |     |    |   |     |      |     |      |       |      |        |     |
|------------|-------------------|----------|---------------|--------------|-----------|------------|----|---|--|-----|----|---|-----|------|-----|------|-------|------|--------|-----|
|            |                   |          |               |              |           |            |    |   |  |     |    |   |     | + 增加 | 白修改 | ★ 删除 | Q, 查看 | C 撤销 |        |     |
| 学号         | 20210100          | 05       |               |              | 选择        | 志愿导        | 刘帀 | Þ |  |     |    |   |     |      |     |      |       |      |        | = × |
| 性别         | 男                 |          |               |              | 2 *7      | 志愿一        |    |   |  | ▶选择 | 清空 | 1 | 志愿二 |      |     |      |       | ▶选择  | 清空     | ן נ |
| 学院 培养层次    | 体育学院<br>硕士        |          |               |              | 7         | 志愿三        |    |   |  | ▶选择 | 清空 |   |     |      |     |      |       |      |        |     |
| 2022级学生选导师 | <b>①</b><br>市已开放! | 起止时间: 20 | 022-09-16 13: | 40:00~2022-0 | *.<br>3 长 | 个人专<br>及理由 |    |   |  |     |    |   |     |      |     |      |       |      |        |     |
| 学号         |                   | 姓名       | 志             | 愿一           |           |            |    |   |  |     |    |   |     |      |     |      |       |      |        |     |
|            |                   |          |               |              |           | 附件         |    |   |  |     |    |   |     |      |     |      |       | 🖆 选  | 择文件    |     |
|            |                   |          |               |              |           |            |    |   |  |     |    |   |     |      |     |      |       | 保存 提 | 4<br>交 | 关闭  |

①处学生可以看到选择导师的起止时间,选导师时间开始之后,学生就可以填写自己的志愿。
 注意:一旦时间结束,就不能再修改新增以及撤销提交的志愿了,请合理把握时间。
 ②处选择自己联系过的导师,其中志愿一为必填,二三志愿可选填,个人专长及理由也是必填,附件为选填,所有必填项填写完成后点击提交即可。

### 第三部分:导师端操作说明

#### 1.路径:【导师/教师管理】--【导师双选管理】--【导师选择学生】

| 理信息系统            |         |                            |   |   | 导师             |
|------------------|---------|----------------------------|---|---|----------------|
| 导师/教师管理→         | 学(      | 立管理◄                       |   |   |                |
| 教师信息管理<br>导师信息管理 | )<br> - |                            | 0 |   | 消息公告           |
| 导师双选管理<br>11报    | •       | 指导学生查询<br>更换导师审核<br>导师选择学生 |   | > | 【通知】导师端一导师年度考核 |

#### 2.开始选择学生

| 导师选择学                   | 生                     |               |                 |                   |          |           |      |      |         |
|-------------------------|-----------------------|---------------|-----------------|-------------------|----------|-----------|------|------|---------|
| 当前年度: 2022年<br>身师选择一志愿学 | ·度!<br>生2022级)已开始, 起」 | 上时间: 2022-09- | 15 19:00:00~202 | 2-09-15 19:20:00! | 0        |           |      |      |         |
| 可选学生信息(日                | [章:一旦选定无法退选,          | 如需退选请找管       | 理者师!) 体         | 育招生计划人数2个,已       | 选0个,还剩2个 | 0         |      |      |         |
| 学号 🔷                    | 姓名                    | 性別            | 年级              | 学院                | 专业       | 学生类别      | 个人详情 | 审核状态 | 操作      |
| 2021010005              | 测试学生E (教师)            | 男             | 2022            | 体育学院              | 体育       | 全日制专业学位硕士 | 3 查看 |      | 82      |
| 2021010388              | 倍工测试号                 | 男             | 2022            | 体育学院              | 体育       | 全日制专业学位硕士 | 查看   |      | 选定      |
|                         |                       |               |                 | (H) (K)   1       |          | 0 ~       |      |      | 1-2 共25 |
|                         |                       |               |                 |                   |          |           |      |      |         |
| 已带学生信息                  |                       |               |                 |                   |          |           |      |      |         |
| 学号 👌                    | 姓名                    |               | 性别              | 年级                | 学院       | 专业        | 学生类别 | 1    | 个人详情    |

进入页面后注意①处的时间,如果学生第一志愿选了你,那么导师选第一志愿学生时间开始 之后,就会有学生出现在你的选择列表;

2处可以查看自己本年度某学位点还有几个招生计划;

③处可以看到学生的相关信息如下图所示,【选定】学生进行扫码签名,签名完成后(签名 只需要第一次选定学生时签名即可,后面在选定学生就不用再扫码签名了),当审核状态为 【审核中】时即临时与该学生绑定,直到审核流程结束且通过后,即完成导师双选。

(注意:导师双选一旦选定学生,并点击确认后,自己就不能退选,只能联系研究生秘书 进行相关操作,所以选择学生时请再三确认!!!)

| <b></b> 循 |            |         |    |         |            |        |            |
|-----------|------------|---------|----|---------|------------|--------|------------|
|           | _          |         |    | ,主双向选择志 | 愿表         |        |            |
| 所在学院      | 体          | 育学院     |    | 学位点     |            | 体育     |            |
| 姓名        | 测试学生E (教师) | 性别      | 男  | 出生年月    | 1998-03-25 | 学号     | 2021010005 |
| 政治面貌      | 中国共产党党员    | 外语水平    |    | 学科专业    | 体育         | 联系电话   |            |
| 原毕业学校、    | 所学专业及学位情况  | 驱蚊器、、这题 | 計发 | 原工作单    | 位及职务       | 阿达、2   | 2022-02    |
| 入:        | 学考试成绩      | 政治      |    |         | 外语         |        |            |
| 专业课 (一)   | 名称         |         |    | 专业课 (二) | 名称         |        |            |
|           | 成绩         |         |    |         | 成绩         |        |            |
| 本人志愿      | 第一志愿 (!    | 姓名)     |    | 导师三     |            | 是否服从调剂 |            |
|           | 第二志愿 (!    | 姓名)     |    | 导师五     |            |        |            |
|           | 第三志愿 (!    | 姓名)     |    |         |            |        |            |
| 个人        | 专长及理由      |         |    | 测       | 试测试测试      |        |            |

## 第四部分: 主管院长端操作说明

#### 1.路径:【导师/教师管理】--【导师双选管理】--【导师双选审核】

| 统                                                                                        |              | 主管院长中文 👻 |
|------------------------------------------------------------------------------------------|--------------|----------|
| 导师/教师管理▼ 学位管理▼ 实践教学                                                                      | 管理▼  学科管理▼   |          |
| 教师信息管理<br>导师信息管理<br>导师双选管理 → 导师双选时间设置<br>导师双选审核<br>度考核审核 学籍与<br>学导互选统计<br>指导学生直询<br>学生同次 | ● 请审核 调课申请审核 | 数授 主管院长  |
| チェラル自理 更換号师审核                                                                            | 更多>>         | 待办列表     |

#### 2.审核界面操作

审核时可点击①处的白框选中一条记录,然后再点击右上角【审核】按钮进行单条记录审核, 多条记录审核可以多选几条记录点击【批量审核】:

2处按钮可打印出汇总表。

如果学院通过是线下双选并通过【上传双选结果】导入的,请在【双选方式】处选择【线下】, 然后点击【查询】按钮, 进行审批操作

|    |                                 |                                        |                                       |                                |                                 |                     |                           |           |                | ● 审核 🚅 批量审核                   | C撤销                   | 4 打印汇总表            | □ 上传双选结果     |
|----|---------------------------------|----------------------------------------|---------------------------------------|--------------------------------|---------------------------------|---------------------|---------------------------|-----------|----------------|-------------------------------|-----------------------|--------------------|--------------|
| 学生 | 生学院                             | 全部                                     | Ŧ                                     | 导师所属                           | 学院 全部                           |                     | Ŧ                         | *双选方式     | 线上             |                               | 2<br>学生               | 按学生姓名或学            | 3<br>学号模糊查询  |
|    | mana f                          |                                        | 「一口は地本                                |                                |                                 |                     |                           | $\square$ |                |                               |                       |                    |              |
|    | 导师                              | 按导师姓名蚁戟                                | (上亏限附上                                |                                |                                 |                     |                           |           |                |                               |                       |                    |              |
|    | 导师                              | 按导师灶名或数                                |                                       |                                |                                 |                     |                           |           |                |                               |                       |                    | 查询           |
| )  | <b>导师</b><br>审核状态               | 按导师姓名或教                                | 双选方式                                  | 学号                             | 姓名                              | 性别                  | 年级                        | 2         | 专业             | 学生类别                          | 教工号                   | 导师姓名               | 查 询<br>导师所属学 |
|    | <b>导师</b><br>审核状态<br>待审核        | 按导师姓名或数<br>流程跟踪<br>流程跟踪                | 双选方式                                  | 学号<br>2021010006               | 姓名 测试学生(教师                      | <u>性别</u><br>女      | 年级<br>2022                | 学 _       | 专业体育           | 学生类别<br>全日制学术型硕士              | <u>教工号</u><br>90995   | 导师姓名导师五            | 查 询<br>导师所属学 |
|    | <b>导师</b><br>审核状态<br>待审核<br>待审核 | 按导师班名或数<br><b>流程跟踪</b><br>流程跟踪<br>流程跟踪 | <ol> <li>              双选方式</li></ol> | 学号<br>2021010006<br>2021010005 | <u>姓名</u><br>測试学生(教)<br>測试学生E(教 | <u>性别</u><br>女<br>男 | <b>年级</b><br>2022<br>2022 | ₩<br>1    | 专业<br>体育<br>体育 | 学生类别<br>全日制学术型硕士<br>全日制专业学位硕士 | 教工号<br>90995<br>90993 | 导师姓名<br>导师五<br>导师三 | 查询导师所属学院     |